# Einen Auslöser erstellen

Veröffentlicht: 2024-11-03

Trigger bieten erweiterte Funktionen Ihres ExtraHop-Systems. Mit Triggern können Sie benutzerdefinierte Metriken erstellen, Datensätze generieren und speichern oder Daten an ein Drittanbietersystem senden. Da Sie das Trigger-Skript schreiben, steuern Sie die Aktionen, die der Auslöser bei bestimmten Systemereignissen ausführt.

Um einen Auslöser zu erstellen, müssen Sie eine Trigger-Konfiguration erstellen, das Trigger-Skript schreiben und den Auslöser dann einer oder mehreren Metrikquellen zuweisen. Der Auslöser wird erst ausgeführt, wenn alle Aktionen abgeschlossen sind.

## Bevor Sie beginnen

Melden Sie sich beim ExtraHop-System mit einem Benutzerkonto an, das über die vollständige Schreibberechtigung verfügt Privilegien 🗹 erforderlich, um Trigger zu erstellen.

Wenn du mit Triggern noch nicht vertraut bist, Machen Sie sich mit dem Trigger-Planungsprozess vertraut , mit deren Hilfe Sie den Fokus Ihres Auslöser eingrenzen oder feststellen können, ob Sie überhaupt einen Auslöser erstellen müssen. Führen Sie dann den Prozess zum Erstellen eines Auslöser durch, indem Sie den Exemplarische Vorgehensweise für Trigger .

# Trigger-Einstellungen konfigurieren

Der erste Schritt beim Erstellen eines Auslöser besteht darin, einen Triggernamen anzugeben, festzustellen, ob Debugging aktiviert ist, und vor allem zu identifizieren, bei welchen Systemereignissen der Auslöser ausgeführt wird.

- 1. Loggen Sie sich in das ExtraHop-System ein über https://<extrahop-hostname-or-IPaddress>.
- 2. Klicken Sie auf das Symbol Systemeinstellungen 🏶 und dann klicken Auslöser.
- 3. klicken Erstellen.
- 4. Geben Sie die folgenden Einstellungen für die Trigger-Konfiguration an:

#### Name

Ein Name für den Auslöser.

## Autor

Der Name des Benutzers, der den Auslöser geschrieben hat. Standard-Trigger zeigen ExtraHop an.

## Beschreibung

Eine optionale Beschreibung des Auslöser.

## Zuweisungen

Die Geräte oder Gerätegruppen, denen der Auslöser zugewiesen ist. Ein Auslöser wird erst ausgeführt, wenn er einem Gerät zugewiesen ist, und der Auslöser sammelt Metrikdaten nur von den Geräten, denen er zugewiesen ist.

- Warnung: Das Ausführen von Triggern auf nicht benötigten Geräten und Netzwerken erschöpft die Systemressourcen. Minimiere die Auswirkungen auf die Leistung, indem du einen Auslöser nur den spezifischen Quellen zuweist, aus denen du Daten sammeln musst.
- () Wichtig: Trigger mit den folgenden Ereignissen werden immer dann ausgeführt, wenn das Ereignis eintritt. Trigger, die nur bei diesen Ereignissen ausgeführt werden, können Geräten oder Gerätegruppen nicht zugewiesen werden.

- ALERT\_RECORD\_COMMIT
- ERKENNUNGSUPDATE
- METRIC\_CYCLE\_BEGIN
- ENDE DES METRISCHEN ZYKLUS
- METRIC\_RECORD\_COMMIT
- NEUE\_ANWENDUNG
- NEUES\_GERÄT
- SITZUNG ABLAUFEN
- TIMER\_30 SEK

# Debug-Log aktivieren

Ein Kontrollkästchen, das das Debuggen aktiviert oder deaktiviert. Wenn Sie dem Trigger-Skript Debug-Anweisungen hinzufügen, können Sie mit dieser Option Debug-Ausgabe anzeigen 🛽 im Debug-Log, wenn der Auslöser ausgeführt wird.

# Ereignisse

Die Ereignisse, bei denen der Auslöser ausgeführt wird. Der Auslöser wird immer dann ausgeführt, wenn eines der angegebenen Ereignisse auf einem zugewiesenen Gerät eintritt. Daher müssen Sie Ihrem Auslöser mindestens ein Ereignis zuweisen. Sie können in das Feld klicken oder mit der Eingabe eines Veranstaltungsnamens beginnen, um eine gefilterte Liste der verfügbaren Ereignisse anzuzeigen.

# **Erweiterte Optionen**

Erweiterte Trigger-Optionen variieren je nach den ausgewählten Ereignissen. Wenn Sie zum Beispiel die HTTP\_RESPONSE Ereignis, Sie können die Anzahl der Nutzdatenbytes festlegen, die bei diesen Ereignissen zwischengespeichert werden sollen.

# Schreiben Sie ein Trigger-Skript

Das Triggerskript gibt die Anweisungen an, die der Auslöser ausführt, wenn ein für den Auslöser konfiguriertes Systemereignis eintritt.

## **Bevor Sie beginnen**

Wir empfehlen Ihnen, das zu öffnen ExtraHop Trigger API-Referenz Z, das die Ereignisse, Methoden und Eigenschaften enthält, die Sie für Ihren Auslöser benötigen. Ein Link ist auch im Trigger-Editor-Fenster im ExtraHop-System verfügbar.

- 1. Loggen Sie sich in das ExtraHop-System ein über https://<extrahop-hostname-or-IPaddress>.
- 2. Klicken Sie auf das Symbol Systemeinstellungen 🌼, und klicken Sie dann auf **Auslöser**.
- 3. klicken Erstellen.
- 4. Geben Sie im rechten Bereich das Triggerskript in JavaScript-ähnlicher Syntax mit Ereignissen, Methoden und Eigenschaften aus dem ExtraHop Trigger API-Referenz ☑.

Die folgende Abbildung zeigt ein Beispielskript, das auf der Registerkarte Editor eingegeben wurde:

D C
1 if (HTTP.uri.match("seattle")){
2 Application("Seattle App").commit();
3 debug (HTTP.uri);
4 }

Der Editor bietet eine Autocomplete-Funktion, die eine Liste von Eigenschaften und Methoden anzeigt, die auf dem ausgewählten Klassenobjekt basieren. Geben Sie beispielsweise einen Klassennamen und

dann einen Punkt (.) ein, um eine Liste der verfügbaren Eigenschaften und Methoden anzuzeigen, wie in der folgenden Abbildung dargestellt:

| debug | (HTTP.);   |           |                            |
|-------|------------|-----------|----------------------------|
|       | 🧼 rspTimeT | oLastByte |                            |
|       | 🥥 rspVersi | on        |                            |
|       | 🥥 rspZeroW | nd        |                            |
|       | 🥪 sqli     |           |                            |
|       | 🧼 statusCo | ie        |                            |
|       | 🥥 streamId |           |                            |
|       | 🧼 thinkTim | e         |                            |
|       | 🥥 title    |           |                            |
|       | 🕥 tprocess |           |                            |
|       | 🥥 uri      | (pr       | operty) HTTP.uri: string 🕦 |
|       | 🥥 userAgen | t         |                            |
|       | 🗳 xss      |           |                            |

## 5. klicken Speichern.

Der Editor bietet eine Syntaxvalidierung Ihres Skripts. Wenn Sie den Auslöser speichern, ruft der Validator alle ungültigen Aktionen, Syntaxfehler oder veralteten Elemente im Skript auf. Falls verfügbar, zeigt der Validator Ersetzungen für veraltete Elemente an.

Warnung: Um eine schlechte Triggerleistung, falsche Ergebnisse oder einen Auslöser zu vermeiden, der nicht funktioniert, wird dringend empfohlen, den Code zu korrigieren oder das veraltete Element zu ersetzen.

Die folgende Abbildung zeigt ein Beispiel für eine vom Syntaxvalidator generierte Fehlermeldung:

|                                                                                                    |        | ×            |
|----------------------------------------------------------------------------------------------------|--------|--------------|
| Confirm save                                                                                                    |        |              |
| The trigger script for HTTP 404 Errors contains the following errors that will<br>prevent the trigger from running. |        |              |
| <ul> <li>Line 4: Unexpected token )</li> </ul>                                                                      |        |              |
|                                                                                                    |        |              |
|                                                                                                    | Cancel | Save Trigger |

# **Erweiterte Trigger-Optionen**

Sie müssen Trigger so konfigurieren, dass sie bei mindestens einem Ereignis ausgeführt werden. Je nach ausgewähltem Ereignis werden im Bereich "Trigger erstellen" erweiterte Konfigurationsoptionen angezeigt. Wählen Sie zum Beispiel die HTTP\_RESPONSE Ereignis ermöglicht es Ihnen, die Anzahl der Payload-Bytes festzulegen, die bei jedem Auftreten dieses Ereignis im System zwischengespeichert werden sollen.

In der folgenden Tabelle werden die verfügbaren erweiterten Optionen und die Ereignisse beschrieben, die jede Option unterstützen.

# EXTRAHOP

| Option                                    | Beschreibung                                                                                                    | Unterstützte Ereignisse                                             |
|-------------------------------------------|----------------------------------------------------------------------------------------------------|---------------------------------------------------------------------|
| Zu erfassende Byte pro Paket              | Gibt die Anzahl der Byte an, die<br>pro Paket erfasst werden sollen.<br>Die Erfassung beginnt mit dem                         | Alle Ereignisse außer der<br>folgenden Liste werden<br>unterstützt: |
|                                           | Sie diese Option nur an , wenn                                                                                                | • ALERT_RECORD_COMMIT                                               |
|                                           | durchführt.                                                                                                    | • METRIC_CYCLE_BEGIN                                                |
|                                           | Ein Wert von 0 gibt an, dass die<br>Erfassung alle Byte in jedem Paket<br>sammeln soll.                                       | • METRIC_CYCLE_END                                                  |
|                                           |                                                                                                    | FLOW_REPORT                                                         |
|                                           |                                                                                                    | • NEW_APPLICATION                                                   |
|                                           |                                                                                                    | • NEW_DEVICE                                                        |
|                                           |                                                                                                    | SESSION_EXPIRE                                                      |
| L7-Nutzdaten-Bytes in den Puffer          | Gibt die maximale Anzahl von<br>Nutzdatenbytes an, die gepuffert                                                              | • CIFS_REQUEST                                                      |
|                                           | Hinweist/Venn mehrere Trigg                                                                                                   | CIFS_RESPONSE                                                       |
|                                           | für dasselbe Ereignis<br>ausgeführt werden,                                                                                   | HTTP_REQUEST                                                        |
|                                           | bestimmt der Auslös<br>dem höchsten Wert<br>Payload Bytes to Bu<br>die maximale Nutzla<br>dieses Ereignis für je<br>Auslöser. | e <mark>f mi</mark> http_response<br>für LJ                         |
|                                           |                                                                                                    | f <mark>fer</mark> ICA_TICK<br>st für                               |
|                                           |                                                                                                    | den LDAP_RESPONSE                                                   |
| Byte aus der Zwischenablage               | Gibt die Anzahl der Byte an, die<br>bei einer Übertragung in die<br>Citrix-Zwischenablage gepuffert<br>werden sollen.         | • ICA_TICK                                                          |
| Metrischer Zyklus                         | Gibt die Länge des Metrik Zyklus<br>an, ausgedrückt in Sekunden. Der                                                          | • METRIC_CYCLE_BEGIN                                                |
|                                           | einzig guitige wert ist 30sec.                                                                                                | METRIC_CYCLE_END                                                    |
|                                           |                                                                                                    | • METRIC_RECORD_COMMIT                                              |
| Metrische Typen                           | Gibt den Metriktyp anhand<br>des Rohmetriknamens an, z. B.                                                                    | • ALERT_RECORD_COMMIT                                               |
|                                           | Geben Sie mehrere Metriktypen<br>in einer kommagetrennten Liste<br>an.                                                        | METRIC_RECORD_COMMIT                                                |
| Auslöser bei jedem Flow-Turn<br>ausführen | Aktiviert die PCAP auf jedem<br>Fluss drehen.                                                                                 | • SSL_PAYLOAD                                                       |
|                                           | Die Per-Turn-Analyse analysiert kontinuierlich die Kommunikation                                                              | • TCP_PAYLOAD                                                       |

| Option                                     | Beschreibung                                                                                                    | Unterstützte Ereignisse                                                   |  |
|--------------------------------------------|----------------------------------------------------------------------------------------------------|---------------------------------------------------------------------------|--|
|                                            | zwischen zwei Endpunkten, um<br>einen einzelnen Nutzdatenpunkt<br>aus dem Datenfluss zu<br>extrahieren.                                                                                                    |                                                                           |  |
|                                            | Wenn diese Option aktiviert<br>ist, werden alle angegebenen<br>Werte für <b>Übereinstimmende</b><br>Zeichenfolge für den Client und<br>Passende Zeichenfolge für den<br>Server Optionen werden ignoriert.                                                                                                    |                                                                           |  |
| Portbereich des Clients                    | Gibt den Portbereich des Client<br>an.                                                                                                    | • SSL_PAYLOAD                                                             |  |
|                                            | Gültige Werte liegen zwischen 0<br>und 65535.                                                                                                    | • TCP_PAYLOAD                                                             |  |
|                                            |                                                                                                    | • UDP_PAYLOAD                                                             |  |
| Client-Bytes in den Puffer                 | Gibt die Anzahl der Client-Bytes<br>an, die gepuffert werden sollen.                                                                                                    | • SSL_PAYLOAD                                                             |  |
|                                            | Der Wert dieser Option kann<br>nicht auf 0 gesetzt werden, wenn<br>der Wert von <b>Server-Bytes zum</b><br><b>Puffer</b> Die Option ist ebenfalls auf<br>0 gesetzt.                                                                                                    | • TCP_PAYLOAD                                                             |  |
| Suchzeichenfolge für den Client-<br>Puffer | Gibt die Formatzeichenfolge an,<br>die angibt, wann mit dem Puffern<br>der Client-Daten begonnen<br>werden soll. Gibt bei einer<br>Zeichenkettenübereinstimmung<br>das gesamte Paket zurück.<br>Sie können die Zeichenfolge als<br>Text oder Hexadezimalzahlen<br>angeben. Zum Beispiel<br>beide ExtraHop und<br>\x45\x78\x74\x72\x61\x48\x<br>\x70 sind gleichwertig.<br>Hexadezimalzahlen unterscheiden<br>nicht zwischen Groß- und<br>Kleinschreibung.<br>Jeder für diese Option | <ul> <li>SSL_PAYLOAD</li> <li>TCP_PAYLOAD</li> <li>UDP_PAYLOAD</li> </ul> |  |
|                                            | angegebene Wert wird ignoriert ,<br>wenn <b>Pro Spielzug</b> oder <b>Auslöser</b>                                                                                                    |                                                                           |  |

# EXTRAHOP

| Option                                                                   | Beschreibung Unterstützte Ereignisse                                                                                                    |                                                 |
|--------------------------------------------------------------------------|----------------------------------------------------------------------------------------------------|-------------------------------------------------|
|                                                                          | <b>auf allen UDPs ausführen</b> Die<br>Option Pakete ist aktiviert.                                                                                                    |                                                 |
| Server-Port-Bereich                                                      | Gibt den Serverportbereich an.<br>Gültige Werte liegen zwischen 0<br>und 65535.                                                                                                    | • SSL_PAYLOAD<br>• TCP_PAYLOAD<br>• UDP_PAYLOAD |
| Server-Bytes in Puffer                                                   | Gibt die Anzahl der Server-Bytes<br>an, die gepuffert werden sollen.                                                                                                    | • SSL_PAYLOAD                                   |
|                                                                          | Der Wert dieser Option kann<br>nicht auf 0 gesetzt werden, wenn<br>der Wert von <b>Client-Bytes zum</b><br><b>Puffer</b> Die Option ist ebenfalls auf<br>0 gesetzt.                                                                                         | • TCP_PAYLOAD                                   |
| Suchzeichenfolge für Serverpuffer                                        | Gibt die Formatzeichenfolge an,<br>die angibt, wann mit dem Puffern<br>der Serverdaten begonnen<br>werden soll.                                                                                                    | • SSL_PAYLOAD<br>• TCP_PAYLOAD                  |
|                                                                          | Sie können die Zeichenfolge als<br>Text oder Hexadezimalzahlen<br>angeben. Zum Beispiel<br>beide ExtraHop und<br>\x45\x78\x74\x72\x61\x48\x<br>\x70 sind gleichwertig.<br>Hexadezimalzahlen unterscheiden<br>nicht zwischen Groß- und<br>Kleinschreibung.   | • UDP_PAYLOAD                                   |
|                                                                          | Jeder für diese Option<br>angegebene Wert wird ignoriert,<br>wenn <b>Pro Spielzug</b> oder <b>Auslöser</b><br><b>auf allen UDPs ausführen</b> Option<br>ist aktiviert.                                                                                      |                                                 |
| Auslöser für alle UDP-Pakete ausführen                                   | Ermöglicht die Erfassung aller<br>UDP-Datagramme.                                                                                                    | • UDP_PAYLOAD                                   |
| FLOW_CLASSIFY für ablaufende,<br>nicht klassifizierte Flows<br>ausführen | Ermöglicht die Ausführung des<br>Ereignis nach Ablauf, um Metriken<br>zu sammeln für Flüsse die vor<br>Ablauf nicht klassifiziert wurden.                                                                                                    | • FLOW_CLASSIFY                                 |
| Externe Typen                                                            | Gibt die Typen von externen<br>Daten an, die der Auslöser<br>verarbeitet. Der Auslöser wird<br>nur ausgeführt, wenn die Payload<br>ein Typfeld mit einem der<br>angegebenen Werte enthält.<br>Geben Sie mehrere Typen in einer<br>kommagetrennten Liste an. | 1. EXTERNAL_DATA                                |